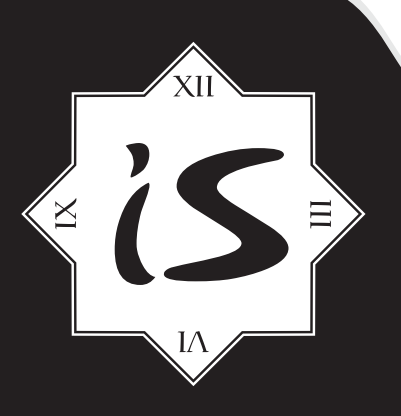

# Korisničko uputstvo

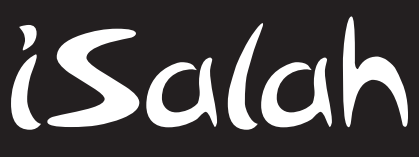

elektronski islamski sat

Hvala Vam što ste kupili iSalah elektronski islamski sat. Prije upotrebe sata pažljivo pročitajte ovo uputstvo da biste najbolje iskoristili sat i dobili ispravna vremena namaza. Sačuvajte ovaj priručnik radi kasnije upotrebe.

Slike segmentnih displeja i ilustracije sata koje su korištene u ovom uputstvu napravljene su u fazi projektovanja sata i mogu se razlikovati od stvarnog izgleda proizvoda.

Sadržaj ovog uputstva odnosi se na verziju 2.0 upravljačkog softvera ovog sata. Sadržaj uputstva će biti izmijenjen dodavanjem i/ili modifikovanjem funkcija pri ažuriranju upravljačkog softvera sata.

© 2014 Tring d.o.o. Sva prava zadržana.

Informacija iz ovog dokumenta se ne može reprodukovati niti distribuirati pod bilo kakvim okolnostima bez pismenog odobrenja Tring d.o.o.

#### Tring d.o.o.

Lejlekuša b.b. 75320 Gračanica Bosna i Hercegovina Tel: + 387 35 700 200 Fax:+ 387 35 700 201 www.isalah.com

Printano u Bosni i Hercegovini.

# Sadržaj

| Glavne osobine uređaja                                  | 3  |
|---------------------------------------------------------|----|
| Tipke MODE i SET                                        | 4  |
| Uključivanje i isključivanje uređaja                    | 5  |
| 1. GLAVNI PRIKAZ - Sat i namaska vremena                | 6  |
| 2. PRVI MENI                                            | 7  |
| 2.1 Podešavanje datuma i vremena                        | 8  |
| 2.2 Ljetno vrijeme                                      | 9  |
| 2.3 Podešavanje države                                  | 10 |
| 2.3.1 Tabela sa državama                                | 11 |
| 2.4 Vraćanje na fabričke postavke                       | 12 |
| 3. DRUGI MENI - Zvučno obavještenje (alarm)             | 14 |
| 4. TREĆI MENI                                           | 15 |
| 4.1 Podešavanje grada                                   | 16 |
| 4.1.1 Tabela sa brojevima gradova u Bosni i Hercegovini | 17 |
| 4.1.2 Tabela sa brojevima gradova u Hrvatskoj           | 18 |
| 4.1.3 Tabela sa brojevima gradova u Sloveniji           | 18 |
| 4.2 Vremenska zona                                      | 19 |
| 4.3 Ručno podešavanje grada i nadmorske visine          | 20 |
| 5. ČETVRTI MENI                                         | 21 |
| 5.1 Metod proračuna, ugao jutarnjeg i večernjeg sumraka | 22 |
| 5.2 Broj sjena za ikindiju                              | 25 |
| 6. PETI MENI - Temkin                                   | 26 |
| Garantni list                                           | 27 |

# Glavne osobine uređaja

iSalah je islamski sat za namaz koji sa svojim tehničkim i funkcionalnim karakteristikama tačno i precizno prikazuje vremena pet dnevnih namaza.

#### Tehničke mogućnosti:

- Tačan prikaz vremena i datuma
- Automatsko izračunavanje vremena namaza za svaki dan
- Automatsko ljetno i zimsko računanje vremena
- Podešavanje zvučnog obavještenja za svaki namaz
- Predefinirane vrijednosti za 106 gradova u BiH, 12 gradova u Hrvatskoj te 5 gradova u Sloveniji
- Automatsko računanje ljetnog i zimskog vremena za 77 država
- Mogućnost postavljanja parametara bilo kojeg grada u svijetu
- Vidljivost LED displeja do 15m

#### Funkcionalne komponente:

- Kućište
- Matična ploča
- Digitalni displeji
- Adapter
- Metalni držači za Isalah
- Tipke
- Baterija

#### Karakteristike uređaja:

- Dužina: 297 mm
- Širina: 197 mm
- Visina: 35 mm
- Masa: 580 g
- Boja: zelena i zlatna
- Snaga: DC 3V/2A

# Tipke MODE i SET

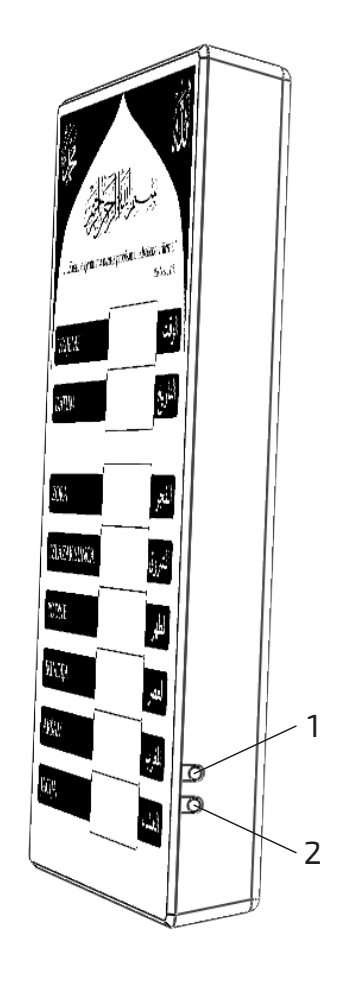

Tipka MODE služi za odabir menija i odabir željene postavke unutar menija ako je aktivirano uređivanje postavki. Uređivanje se deaktivira pritiskom na tipku MODE na zadnjoj postavci.

Za ulazak u meni iz Glavnog prikaza potrebno je pritisnuti i držati tipku MODE 3 sekunde.

Tipka SET služi za aktiviranje uređivanja postavki unutar menija i promjenu vrijednosti izabrane postavke. Promjena vrijednost se vrši na dva načina; jedan pritisak tipke SET uvećava vrijednost postavke za 1, dok se držanjem pritisnute tipke SET vrijednost svake sekunde uvećava za 10 sve dok se tipka SET ne otpusti.

Uvećavanje po 10 pogodno je za postavke sa velikim vrijednostima kao što je Geografska dužina čija vrijednost ide od -180 do 180.

**Opis slike - TIPKE SATA: 1** - Tipka MODE

**2** - Tipka SET

# Uključivanje i isključivanje uređaja

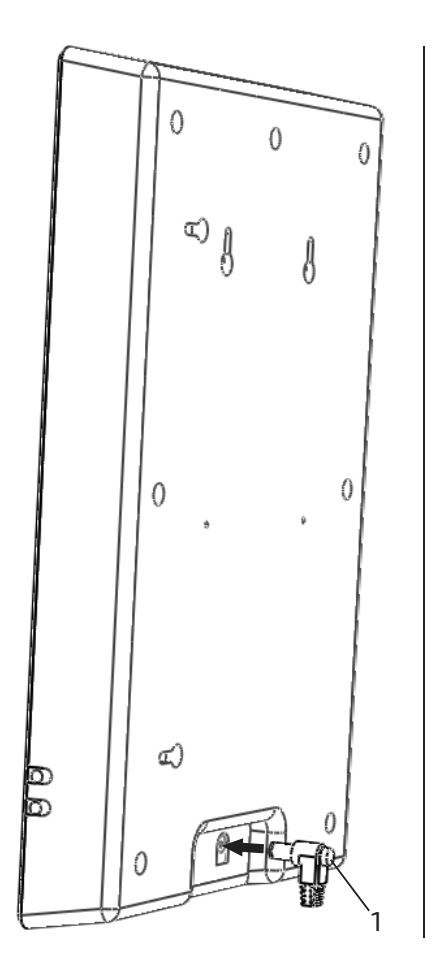

Za neprekidan rad uređaja potrebno je neprestano napajanje električnom energijom. Ipak, zbog posjedovanja unutrašnje baterije, uređaj čuva vrijeme i postavke u slučaju nestanka električne energije.

#### Da bi ste uključili uređaj:

- **1.** Uključite adapter u utičnicu.
- **2.** Uključite adapter u sat. Na poleđini sata u donjem dijelu nalazi se konektor.

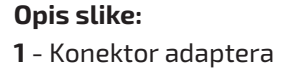

# 1. Glavni prikaz - Sat i namaska vremena

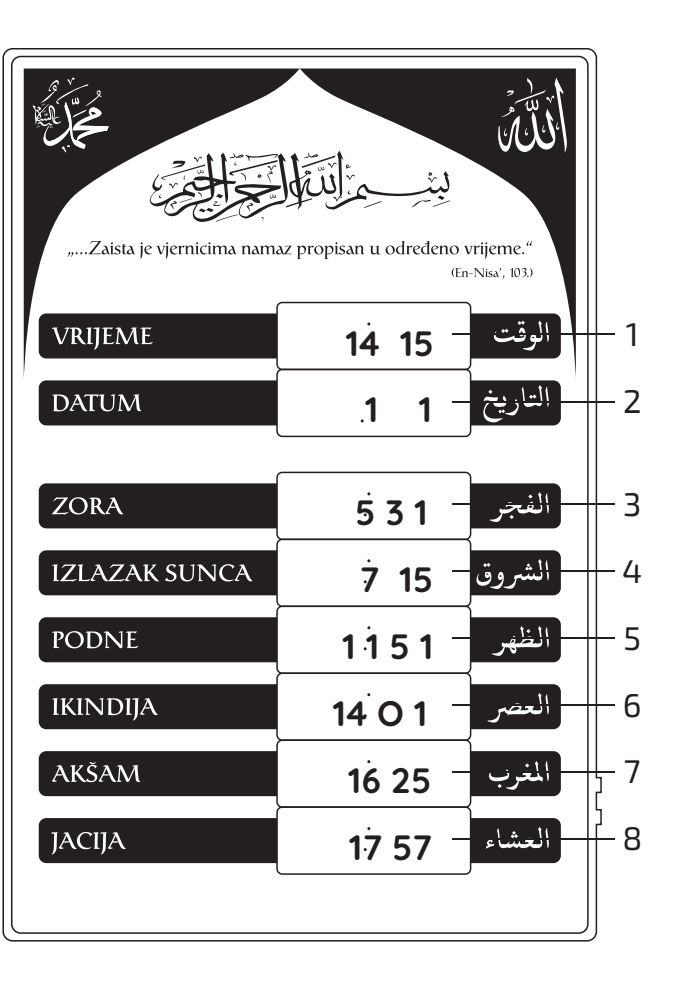

Glavni (osnovni) prikaz prikazuje datum, vrijeme i vremena dnevnih namaza.

**Napomena:** Kada podesite sve postavke na uređaju, uređaj automatski memoriše sve zadane vrijednosti. Postavke će biti izbrisane samo ako je istrošena baterija za napajanje sata. U ovom slučaju je potrebno zamjeniti bateriju kako bi se zadržale postavke i kako bi sat nastavio raditi.

5 - Podne

#### Opis slike - Prvi MENI:

- **1** Vrijeme
- 2 Datum/Godina 6 Ikindija
- **3** Zora **7** Akšam
- 4 Izlazak sunca 8 Jacija

# **2. PRVI MENI**

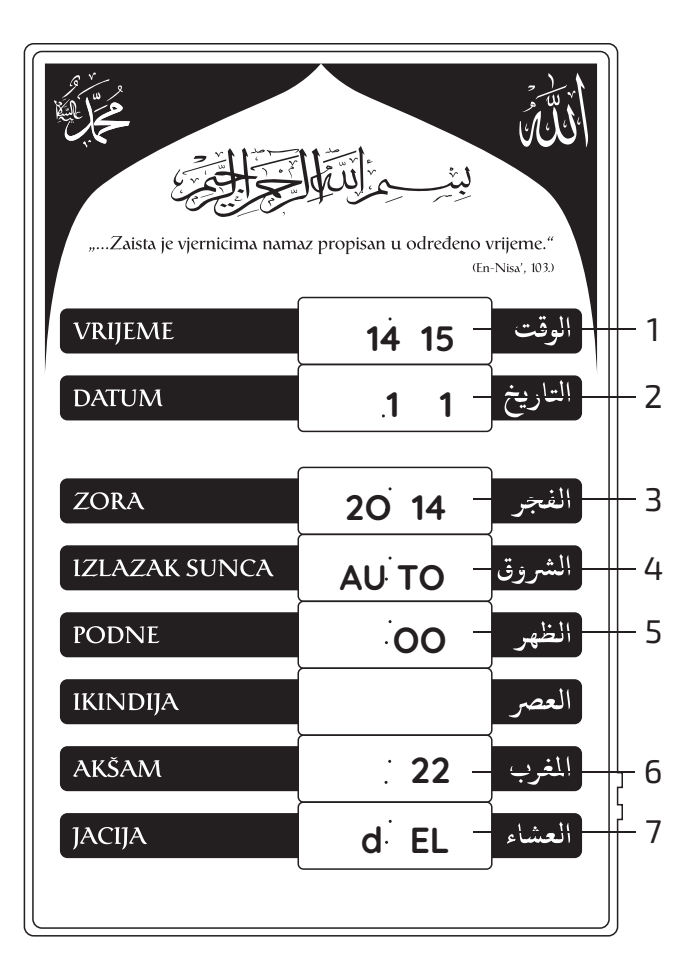

#### Na prvom MENI-u se nalazi:

- 2.1 Podešavanje vremena i datuma
- 2.2 Ljetno vrijeme
- 2.3 Podešavanje države
- 2.4 Vraćane na fabričke postavke

#### Opis slike - Prvi MENI:

- 1 Vrijeme (sati i minute)
- 2 Datum (dani i mjesec)
- **3** Datum (godina)
- 4 Ljetno vrijeme
- 5 Vrijeme (sekunde nije promjenjivo)
- **6** Podešavanje države
- 7 Vraćanje na fabričke postavke

## 2.1 Podešavanje vremena i datuma

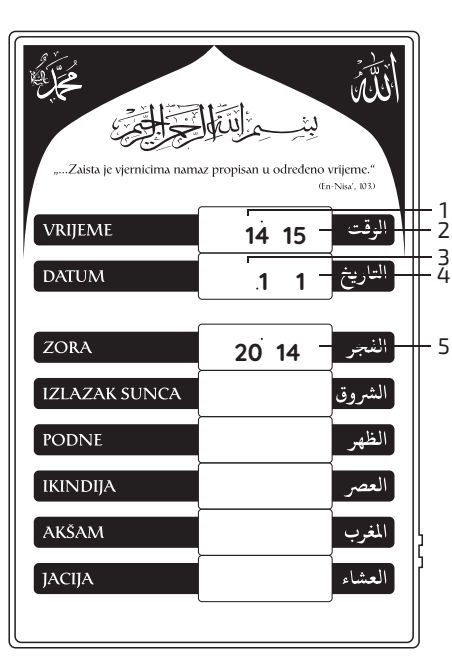

#### Opis slike - Prvi MENI:

- 1 Vrijeme (sati)
- 2 Vrijeme (minute)
- 3 Datum (dani)
- 4 Datum (mjeseci)
- **5** Datum (godine)

#### Da bi ste podesili vrijeme i datum potrebno je da uradite slijedeće:

- **1.** Pritiskom i držanjem tipke MODE u trajanju od 3 sekunde uđite u meni u odnosu na Glavni prikaz.
- 2. Izaberite meni (51) prtiskom na tipku SET
- **3.** Tipkom SET podesite postavku Sati.
- 4. Tipkom MODE predite na postavku Minute.
- **5.** Tipkom SET podesite postavku Minute.
- **6.** Kada podesite vrijeme, pritisnite tipku MODE kako bi prešli na postavku Datum.
- 7. Tipkom SET podesite postavku Dani.
- 8. Zatim pritisnite tipku MODE i pređite na postavku Mjesec.
- 9. Tipkom SET podesite postavku Mjesec.
- **10.** Kada podesite dan i mjesec, pritisnite tipku MODE kako bi prešli na postavku Godina.
- 11. Tipkom SET podesite postavku Godina.

## 2.2 Ljetno vrijeme

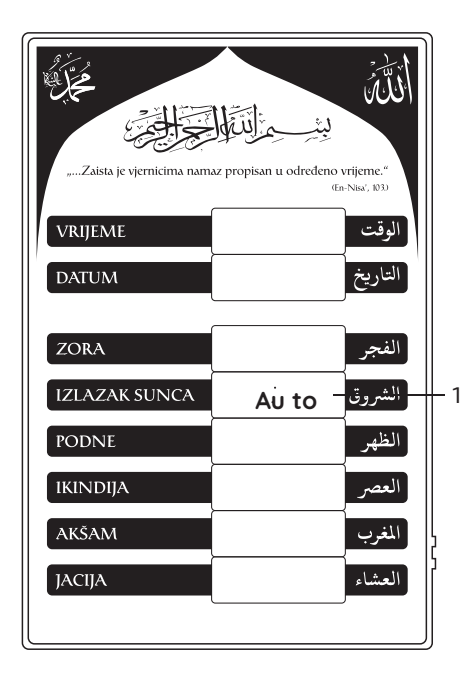

#### Opis slike - Prvi MENI:

1 - Ljetno vrijeme

U uređaju je fabrički postavljeno da automatski uključuje i isključuje ljetno računanje vremena. Ukoliko želite ručno uključiti ili isključiti ljetno računanje vremena uradite sljedeće:

- **1.** Tipkom MODE pronađite postavku Ljetno vrijeme koja se nalazi na četvrtom displeju.
- 2. Tipkom SET podesite postavku ljetno vrijeme.
- 3. Kada podesite postavku Ljetno vrijeme tipkom MODE
- 4. izađite iz datog MENI-a.

#### Vrijednost postavke Ljetno vrijeme može biti:

- ON ljetno računanje vremena uvijek uključeno.
- OFF ljetno računanje vremena uvijek isključeno.
- AUTO uređaj automatski uključuje i isključuje ljetno računanje vremena.

(samo za Evropsko ljetno vrijeme)

## 2.3 Podešavanje države

| Zaista je vjernicima nam | لَيْتَسْتَعْلَوْلَكُمْ لَكُوْلُوْلَكُمْ لَكُوْلُوْلُكُمْ لَكُوْلُوْلُوْلُكُمْ لَكُوْلُوْلُكُمْ لَكُوْلُوْلُكُمْ<br>az propisan u određeno<br>cz | vrijeme." |
|--------------------------|----------------------------------------------------------------------------------------------------|-----------|
| VRIJEME                  |                                                                                                    | الوقت     |
| DATUM                    |                                                                                                    | التاريخ   |
|                          |                                                                                                    |           |
| ZORA                     |                                                                                                    | الفجر     |
| IZLAZAK SUNCA            |                                                                                                    | الشروق    |
| PODNE                    |                                                                                                    | الظهر     |
| IKINDIJA                 |                                                                                                    |           |
| AKŠAM                    | . 22 -                                                                                                    | الغنيني ا |
| JACIJA                   |                                                                                                    | العشاء    |
|                          | L                                                                                                    |           |

1

#### Opis slike - Prvi MENI:

1 - Podešavanje države

# Odabir države u ovom meniju direktno utiče na automatsko računanje ljetnog i zimskog vremena.

- Da bi pronašli MENI sa postavkama podešavanje države potrebno je da uđete u meni pritiskom i držanjem tipke MODE u trajanju od 3 sekunde u odnosu na Glavni prikaz.
- **2.** Odaberite meni (5 1) pritiskom SET tipke na taj meni.
- **3.** Tipkom MODE pronađite željenu postavku koja se nalazi na sedmom displeju datog MENI-a.
- **4.** Tipkom SET unesite broj države iz tabele. Tabela sa brojevima država nalazi se na slijedećoj stranici.
- 5. Tipkom MODE i izađite iz datog MENI-a.

# 2.3.1 Tabela sa brojevima država

| 1  | Brazil                       | 28 | Estonia              | 55 | Portugal       |
|----|------------------------------|----|----------------------|----|----------------|
| 2  | Chile                        | 29 | Faroe Islands (DK)   | 56 | Romania        |
| 3  | Bahams                       | 30 | Findland             | 57 | San Marino     |
| 4  | Bermuda (UK)                 | 31 | France               | 58 | Serbia/Srbija  |
| 5  | Canada                       | 32 | Germany              | 59 | Slovakia       |
| 6  | Cuba                         | 33 | Greece               | 60 | Slovenia       |
| 7  | Haiti                        | 34 | Guernsey (UK)        | 61 | Spain          |
| 8  | Sant Piere and Miquelon (Fr) | 35 | Holy See             | 62 | Switzerland    |
| 9  | Turks and Caicos (UK)        | 36 | Hungary              | 63 | Turkey         |
| 10 | United States                | 37 | Ireland              | 64 | Ukraine        |
| 11 | Iran                         | 38 | Isle of Man (UK)     | 65 | United Kingdom |
| 12 | New Zealand                  | 39 | Italy                | 66 | Marocco        |
| 13 | Samoa                        | 40 | Jersey (UK)          | 67 | Western Sahara |
| 14 | Fiji                         | 41 | Kosovo               | 68 | Greenland      |
| 15 | Sweden                       | 42 | Latvia               | 69 | Israel         |
| 16 | Akrotiri and Dhekelia (UK)   | 43 | Lebanon              | 70 | Libya          |
| 17 | Albania                      | 44 | Liechtenstein        | 71 | Palestine      |
| 18 | Andorra                      | 45 | Lithuania            | 72 | Syria          |
| 19 | Austria                      | 46 | Luxembourg           | 73 | Namibia        |
| 20 | Azerbaijan                   | 47 | Macedonia            | 74 | Australia      |
| 21 | Belgium                      | 48 | Malta                | 75 | Paraguay       |
| 22 | Bosnia and Herzegovina/BiH   | 49 | Moldova              | 76 | Uruguay        |
| 23 | Bulgaria                     | 50 | Monaco               | 77 | Mexico         |
| 24 | Croatia/Hrvatska             | 51 | Montenegro/Crna Gora | 78 | Ostalo         |
| 25 | Cyprus                       | 52 | Netherlands          |    |                |
| 26 | Czech Republic               | 53 | Norway               |    |                |
| 27 | Denmark                      | 54 | Poland               |    |                |
|    |                              |    |                      |    |                |

## 2.4 Vraćanje na fabričke postavke

| "Zaista je vjernicima nam | ليتر من ليت الم | الق |
|---------------------------|-----------------|-----|
| VRIJEME                   | لوقت            |     |
| DATUM                     | لتاريخ          |     |
| ZORA                      | لفجر            |     |
| IZLAZAK SUNCA             | لشروق           |     |
| PODNE                     | لظهر            |     |
| ikindija                  |                 |     |
| AKŠAM                     | للغرب           |     |
| JACIJA                    | d EL _          | ∎∦1 |
|                           |                 |     |

#### Opis slike - Prvi MENI:

1 - Vraćanje na fabričke postavke

# Odabir države u ovom meniju direktno utiče na automatsko računanje ljetnog i zimskog vremena.

- Da bi pronašli MENI sa postavkama podešavanje države potrebno je da uđete u meni pritiskom i držanjem tipke MODE u trajanju od 3 sekunde u odnosu na Glavni prikaz.
- **2.** Odaberite meni (5 1) pritiskom SET tipke na taj meni.
- **3.** Tipkom MODE pronađite željenu postavku koja se nalazi na osmom displeju datog MENI-a.
- **4.** Pritiskom i drženjem tipke SET u trajanju od 1 sekunde uređaj će se vraititi na fabričke postavke.

Fabričke postavke uređaja su konfigurirane za grad Sarajevo, država Bosna i Hercegovina.

# 3. Drugi MENI - Zvučno obavještenje (alarm)

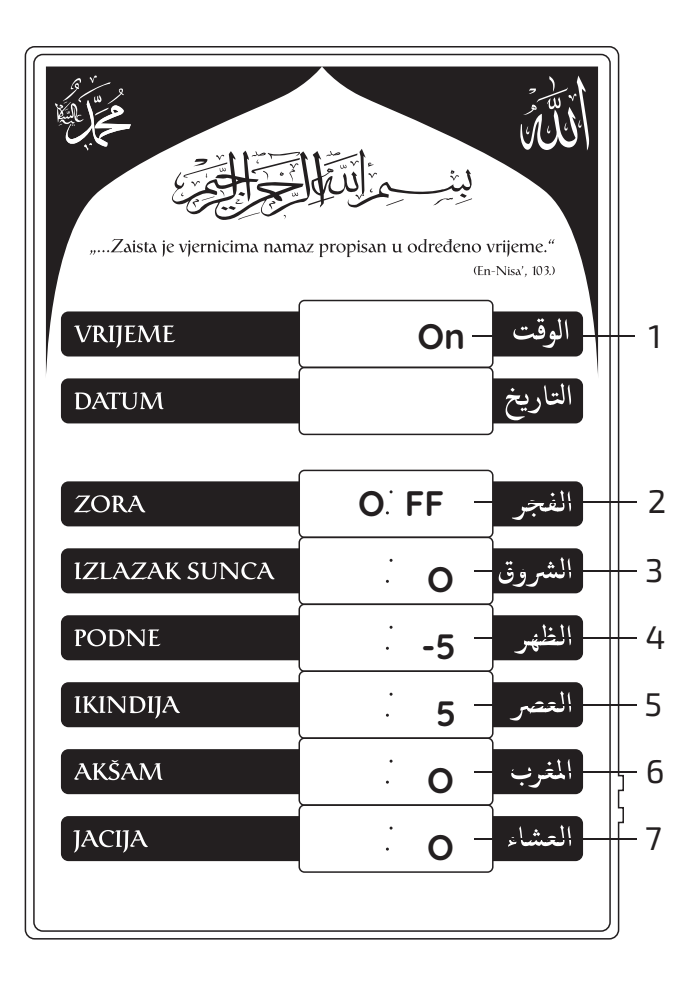

Za svaki namaz postoje tri opcije zvučnog obavještenja:

- 0 (nula) obavještenje tačno u vrijeme namaza
- +/- broj minuta u zavisnosti da li želite da vas obavještava prije ili poslije namaza
- OFF isključeno zvučno obavještenje

Napomena: Ukoliko je generalno postavljeno na OFF, svi alarmi su isključeni. Alarmi se mogu i pojedinačno mijenjati.

• Opseg vrijednosti alarma: -59, ...0, ..., 59, OFF

#### Opis slike - Drugi MENI (obavještenja):

- 1 Generalno 4 Podne 7 Jacija
- 2 Zora 5 Ikindija
- 3 Izlazak sunca 6 Akšam

## 3. Drugi MENI - Zvučno obavještenje (alarm)

#### Kako bi podesili zvučno obavještenje za svaki namaz posebno uradite slijedeće:

- **1.** Da bi pronašli MENI sa postavkama za zvučno obavještenje potrebno je da uđete u meni pritiskom i držanjem tipke MODE u trajanju od 3 sekunde u odnosu na Glavni prikaz.
- 2. Nakon ulaska u meni pritisnite tipku Mode dok se ne prikaže meni (5 2).
- **3.** Tipkom SET aktivirajte uređivanje datog MENI-ja.
- **4.** Tipkom MODE pronađite postavku Zvučno obavještenje za Zoru na trećem displeju.
- **5.** Tipkom SET unesite broj minuta u zavisnosti kad želite da Vas obavještava o vremenu namaza.

Npr. Ukoliko želite da vas obavještava 10 min. prije namaza, tipkom SET u postavku Zvučno obavještenje za zoru unesite – 10.

- 6. Kada uredite postavku Zvučnog obavještenja za Zoru, pritisnite tipku MODE kako bi prešli na slijedeću postavku.
- **7**. Za svaki naredni namaz Zvučno obavještenje podesite na isti način.

Kada podesite sve postavke, pritisnite tipku MODE i izađite iz datog MENI-a.

# 4. Treći MENI

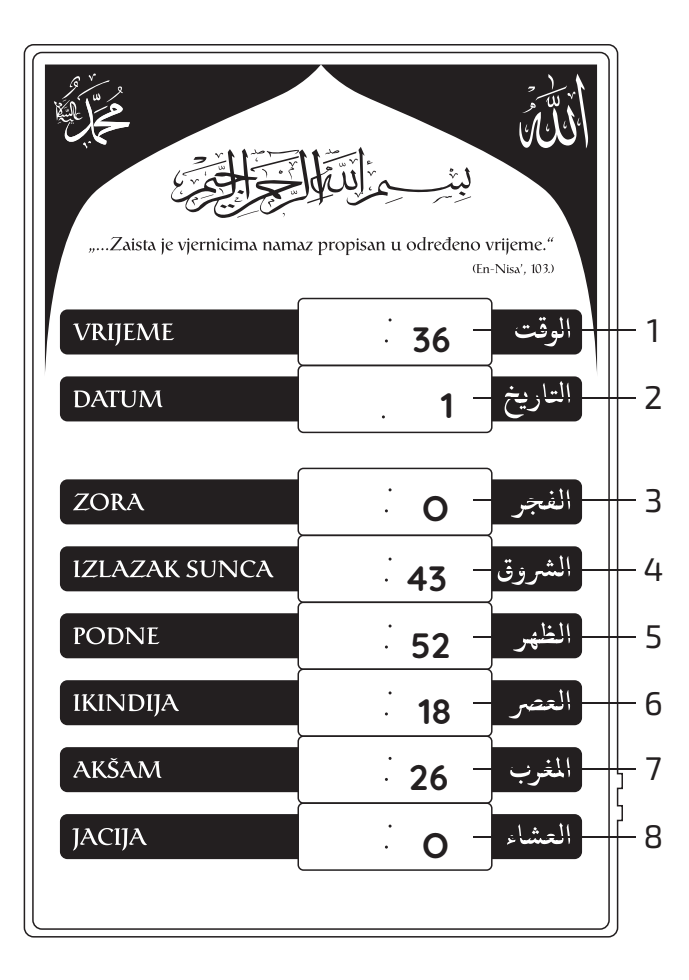

#### Na trećem MENI-u se nalazi:

- 4.1 Podešavanje grada
- 4.2 Vremenska zona
- 4.3 Ručno podešavanje grada i nadmorske visine

#### Opis slike - Treći MENI:

- **1** Grad
- **2** Vremenska zona (sati)
- 3 Vremenska zona (minute)
- 4 Geografska širina (sati)
- **5** Geografska širina (minute)
- **6** Geografska dužina (sati)
- 7 Geografska dužina (minute)
- 8 Nadmorska visina

## 4.1 Podešavanje grada

| Zaista je vjernicima nam | للتَّنْسَ مَنْ الْمَالَةُ لَعَامَ مُنْ الْمَالَةُ لَعَامَ مُنْ الْمَالَةُ لَعَامَ مُنْ الْمَالَةُ لَعَامَ مُنْ<br>az propisan u određeno vrijeme."<br>(fa Nas, NJ) |
|--------------------------|----------------------------------------------------------------------------------------------------|
| VRIJEME                  | الوقت - 36                                                                                                    |
| DATUM                    | التاريخ                                                                                                    |
| ZORA                     | الفجر                                                                                                    |
| IZLAZAK SUNCA            | الشروق                                                                                                    |
| PODNE                    | الظهر                                                                                                    |
| IKINDIJA                 | العصر                                                                                                    |
| AKŠAM                    | المغرب                                                                                                    |
| JACIJA                   | العشاء                                                                                                    |
|                          |                                                                                                    |

- 1

#### Opis slike - Treći MENI:

**1** - Grad

#### Podesite postavku Podešavanje grada za Bosnu i Hercegovinu na slijedeći način:

- **1.** Da bi pronašli MENI sa postavkom Podešavanje grada potrebno je da pritisnete tipku MODE tri puta u odnosu na Glavni prikaz.
- 2. Tipkom SET aktivirajte uređivanje datog MENI-ja.
- **3.** Tipkom SET izaberite broj grada koja se nalazi na prvom displeju u datom MENI-u.

Tabela sa brojevima gradova nalazi se na slijedećoj stranici

4. Tipkom MODE izađite iz datog MENI-a.

**Napomena:** Ukoliko pri odabiru grada držite tipku SET duže od dvije sekunde uvećanje vrijednosti na displeju će se povećati za deset.

Za države Bosna i Hercegovina, Hrvatska i Slovenija postoje predefinirani gradovi. (Tabele sa predefiniranim gradovima za navedene države se nalaze na na slijedećim stranicama).

Odabir države u prvom meniju određuje broj predefiniranih gradova na ovom meniju.

# Treći MENI

## 4.1.1 Tabela sa brojevima gradova za Bosnu i Hercegovinu

| 1  | Banovići     | 28 | Donji Vakuf  | 55 | Laktaši       | 82  | Srebrenik     |
|----|--------------|----|--------------|----|---------------|-----|---------------|
| 2  | Banja Luka   | 29 | Drvar        | 56 | Lopare        | 83  | Stolac        |
| 3  | Bihać        | 30 | Foča         | 57 | Lukavac       | 84  | Šekovići      |
| 4  | Bijeljina    | 31 | Fojnica      | 58 | Ljubinje      | 85  | Šipovo        |
| 5  | Bileća       | 32 | Gacko        | 59 | Ljubuški      | 86  | Široki Brijeg |
| 6  | Bos.Brod     | 33 | Glamoč       | 60 | Maglaj        | 87  | Teslić        |
| 7  | Bos.Dubica   | 34 | Goražde      | 61 | Modriča       | 88  | Tešanj        |
| 8  | Bos.Gradiška | 35 | Gornji Vakuf | 62 | Mostar        | 89  | Tomislavgrad  |
| 9  | Bos.Grahovo  | 36 | Gračanica    | 63 | Mrkonjić-Grad | 90  | Travnik       |
| 10 | Bos.Krupa    | 37 | Gradačac     | 64 | Neum          | 91  | Trebinje      |
| 11 | Bos.Novi     | 38 | Grude        | 65 | Nevesinje     | 92  | Trnovo        |
| 12 | Bos.Petrovac | 39 | Hadžići      | 66 | Novi Travnik  | 93  | Tuzla         |
| 13 | Bos.Šamac    | 40 | Han-Pijesak  | 67 | Odžak         | 94  | Ugljevik      |
| 14 | Bratunac     | 41 | Hlivno       | 68 | Olovo         | 95  | Vareš         |
| 15 | Brčko        | 42 | llijaš       | 69 | Orašje        | 96  | V.Kladuša     |
| 16 | Breza        | 43 | Jablanica    | 70 | Pale          | 97  | Visoko        |
| 17 | Bugojno      | 44 | Jajce        | 71 | Posušje       | 98  | Višegrad      |
| 18 | Busovača     | 45 | Kakanj       | 72 | Prijedor      | 99  | Vitez         |
| 19 | Bužim        | 46 | Kalesija     | 73 | Prnjavor      | 100 | Vlasenica     |
| 20 | Cazin        | 47 | Kalinovik    | 74 | Prozor        | 101 | Zavidovići    |
| 21 | Čajniče      | 48 | Kiseljak     | 75 | Rogatica      | 102 | Zenica        |
| 22 | Čapljina     | 49 | Kladanj      | 76 | Rudo          | 103 | Zvornik       |
| 23 | Čelić        | 50 | Ključ        | 77 | Sanski Most   | 104 | Žepa          |
| 24 | Čelinac      | 51 | Konjic       | 78 | Skender-Vakuf | 105 | Žepče         |
| 25 | Čitluk       | 52 | Kotor-Varoš  | 79 | Sokolac       | 106 | Živinice      |
| 26 | Derventa     | 53 | Kreševo      | 80 | Srbac         |     |               |
| 27 | Doboj        | 54 | Kupres       | 81 | Srebrenica    |     |               |

## 4.1.2 Tabela sa brojevima gradova za Hrvatsku

| Gunja     |
|-----------|
| Osijek    |
| Rijeka    |
| Sl. Brod  |
| Varaždin  |
| Zagreb    |
| Dubrovnik |
| Gospić    |
| Labin     |
| Pula      |
| Split     |
| Zadar     |
|           |

## 4.1.3 Tabela sa brojevima gradova za Sloveniju

| 1 | Ljubljana |
|---|-----------|
| 2 | Celje     |
| 3 | Jasenice  |
| 4 | Kopar     |
| 5 | Maribor   |

### 4.2 Vremenska zona

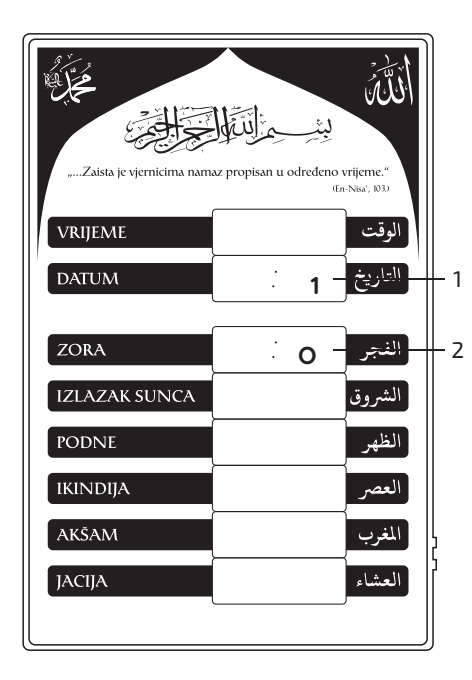

#### Opis slike - Treći MENI:

- **1** Vremenska zona (sati)
- 2 Vremenska zona (minute)

#### Vremensku zonu možete podesiti na slijedeći način:

- Da bi pronašli MENI sa postavkom Vremenska zona potrebno je da pritisnete i držite tipku MODE u trajanju od 3 sekunde u odnosu na Glavni prikaz, a zatim pritiskom na tipku MODE odaberete meni (5 3).
- **2.** Tipkom SET aktivirajte uređivanje datog MENI-ja.
- **3.** Tipkom MODE pronađite postavku Vremenska zona (sati) koja se nalazi na drugom displeju datog MENI-a.
- 4. Tipkom SET unesite odgovarajuću vremensku zonu.
- Ukoliko je potrebno unijeti postavku vremenska zona (minute) sa tipkom MODE pređite na treći displej i unesite odgovarajuću vrijednost. Tipkom MODE izađite iz datog MENI-a.

**Napomena:** Za vremensku zonu u minusu potrebno je unijeti koordinate za Geografsku dužinu u minusu.

20

## 4.3 Ručno podešavanje grada i nadmorske visine

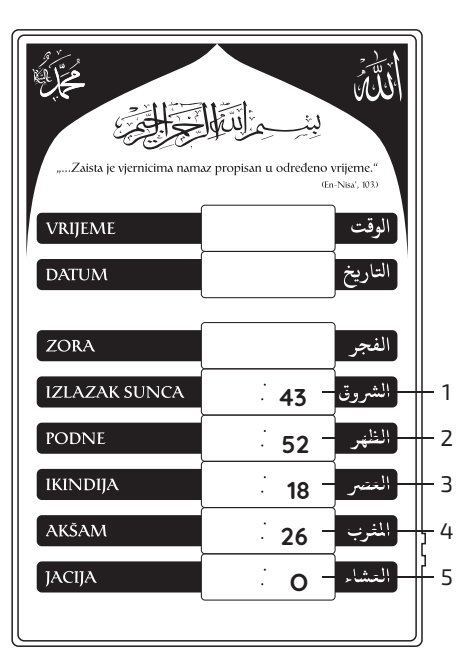

#### Opis slike - Trećii MENI (podešavanje grada):

- **1** Geografska širina (stepeni)
- **2** Geografska širina (minute)
- **3** Geografska dužina (stepeni)
- 4 Geografska dužina (minute)
- **5** Nadmorska visina

#### Ukoliko želite da podesite ručno koordinate za bilo koji grad u svijetu, uradite to na slijedeći način:

- Da bi pronašli postavke sa koordinatama Geografske širine i Geografske dužine potrebno je da pritisnete i držite tipku MODE u trajanju od 3 sekunde u odnosu na Glavni prikaz, a zatim pritiskom na tipku MODE odaberete meni (5 3).
- 2. Tipkom SET aktivirajte uređivanje datog MENI-ja.
- **3.** Pritiskom na tipku MODE pronađite postavke Geografska širina i Geografska dužina.
- 4. Tipkom SET unesite koordinate za željeni grad. Prvo unesite na četvrtom displeju u datom MENI-u Geografsku širinu (stepeni) a zatim sa tipkom MODE na isti način dozavršite unos koordinata. Npr: G. širina i G. dužina za Istanbul: 41° 01″ S, 28° 58″ I.
- 5. Tipkom MODE izađite iz datog MENI-a.

# 5. Četvrti MENI

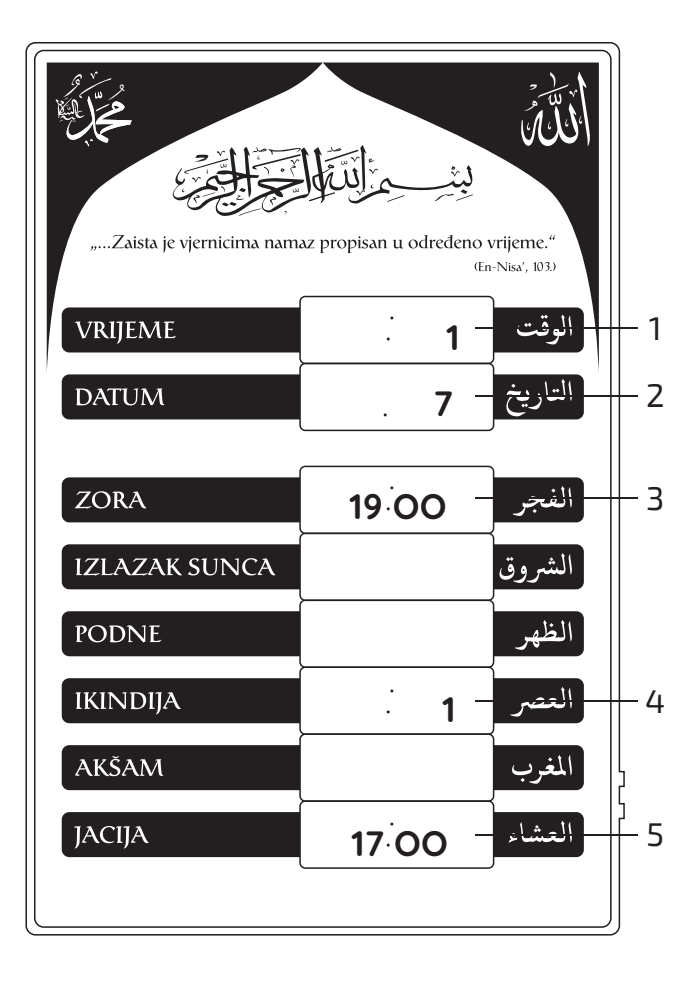

#### Na četvrtom MENI-u se nalazi:

- 5.1 Metod proračuna, ugao jutarnjeg i večernjeg sumraka
- 5.2 Broj sjena za ikindiju

#### Opis slike - Četvrti MENI:

- Metod proračuna (za gradove čija je geografska širina veća od 48°)
- 2 Metod proračuna (za sabah i jaciju)
- **3** Ugao jutarnjeg sumraka
- 4 Broj sjena za ikindiju
- 5 Ugao večernjeg sumraka

## 5.1 Metod proračuna, ugao jutarnjeg i večernjeg sumraka

Prema takvimu Islamske zajednice u Bosni i Hercegovini Jacija ('išâ') nastaje kada se središte Sunca spusti 17° ispod zapadnog horizonta. To je prva jacija, koja se klanja. Druga jacija nastupa kasnije, kada se središte Sunca spusti 19° ispod zapadnog horizonta.

Zora (fedžr) nastaje kada se središte Sunca nalazi 19° ispod istočnog horizonta, tj. od rađanja prave zore i traje do izlaska Sunca.

#### Ostale ponuđene opcije prema kojim možete odrediti ugao jutarnjeg i večernjeg sumraka su:

- **1** Univerzitet islamskih nauka, Karači (18°; 18°)
- **2** Islamsko društvo Sjeverne Amerike (15°; 15°)
- **3** Svjetska muslimanska liga (18°; 17°)
- **4** Umm Al-Qura (18,5°; 1,5 h poslije akšam namaza)
- **5** Umm Al-Qura (18,5°; 2 h poslije akšam namaza)
- **6** Generalna egipatska uprava za istraživanje (19,5°; 17,5°)
- 7 Islamska zajednica u Bosni i Hercegovini (19°; 17°)

**Napomena:** Na uređaju je automatski unesena postavka Metod proračuna prema takvimu Islamske zajednice Bosne i Hercegovine.

## 5.1 Metod proračuna, ugao jutarnjeg i večernjeg sumraka

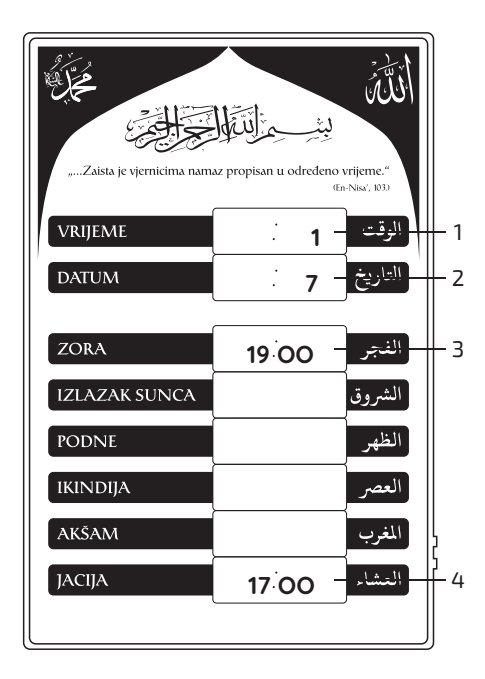

#### Opis slike - Četvrti MENI:

- Metod proračuna (za gradove čija je geografska širina veća od 48°)
- 2 Metod proračuna (za sabah i jaciju)
- **3** Ugao jutarnjeg sumraka
- 4 Ugao večernjeg sumraka

Uglove možete podesiti ručnim unosom stepena i minuta ili izborom predefiniranih vrijednosti uglova koje su donijele relevantne institucije.

# Podesite uglove jutarnjeg i večernjeg sumraka koristeći predefinirane vrijednosti - postupak 1:

- Otvorite četvti meni, tako što ćete da pritisnete i držite tipku MODE u trajanju od 3 sekunde u odnosu na Glavni prikaz, a zatim pritiskom na tipku MODE odaberete meni (5 4).
- **2.** Tipkom SET aktivirajte uređivanje menija.
- **3.** Tipkom MODE izaberite postavku Metod proračuna (za sabah i jaciju).
- **4.** Tipkom SET izaberite broj institucije koje su odredile uglove jutarnjeg i večernjeg sumraka.

Brojevi institucija se nalaze na prethodnoj strani.

## 5.1 Metod proračuna, ugao jutarnjeg i večernjeg sumraka

#### Podesite uglove jutarnjeg i večernjeg sumraka koristeći ručni unos uglova - postupak 2:

- Otvorite četvti meni, tako što ćete da pritisnete i držite tipku MODE u trajanju od 3 sekunde u odnosu na Glavni prikaz, a zatim pritiskom na tipku MODE odaberete meni (5 4).
- 2. Tipkom SET aktivirajte uređivanje menija.
- Tipkom MODE izaberite postavku Metod proračuna (za sabah i jaciju).
- **4.** Tipkom SET postavite vrijednost Metod proračuna (za sabah i jaciju) na 0 (nula).
- **5.** Tipkom MODE odaberite postavku Ugao jutarnjeg sumraka na displeju 3.
- **6.** Tipkom SET podesite stepene i minute za ugao jutarnjeg sumraka.
- **7.** Tipkom MODE odaberite postavku Ugao večernjeg sumraka na displeju 8.
- **8.** Tipkom SET podesite stepene i minute za ugao večernjeg sumraka.
- 9. Tipkom MODE izađite iz datog MENI-a.

## 5.2 Broj sjena za ikindiju

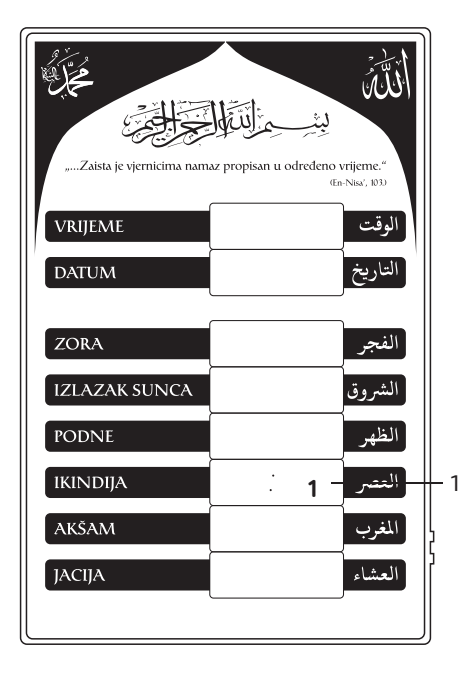

#### Opis slike - Peti MENI:

1 - Broj sjena za ikindiju

Prema takvimu Islamske zajednice u Bosni i Hercegovini Ikindija ('asr) počinje kada se vodoravna podnevna sjena uspravnog predmeta poveća za jednu dužinu samoga predmeta. To je prva ikindija. Druga ikindija nastupa kasnije kada se vodoravna podnevna sjena uspravnog predmeta poveća za dvije dužine predmeta.

#### Postavka Broj sjena za ikindiju ima dvije opcije:

- 1 označava dužinu jedne sjene koja je potrebna da bi nastupila ikindija namaz.
- 2 označava dužinu dvije sjene koje su potrebne da bi nastupila ikindija namaz.

#### Uredite postavku Broj sjena za ikindiju na slijedeći način:

- Otvorite četvti meni, tako što ćete da pritisnete i držite tipku MODE u trajanju od 3 sekunde u odnosu na Glavni prikaz, a zatim pritiskom na tipku MODE odaberete meni (5 4).
- 2. Tipkom SET aktivirajte uređivanje datog MENI-ja.
- **3.** Tipkom MODE pronađite željenu postavku koja se nalazi na šestom displeju datog MENI-a.
- 4. Pritisnite SET i unesite željenu vrijednost.
- 5. Tipkom MODE izađite iz datog MENI-a.

# 6. Peti MENI - Temkin

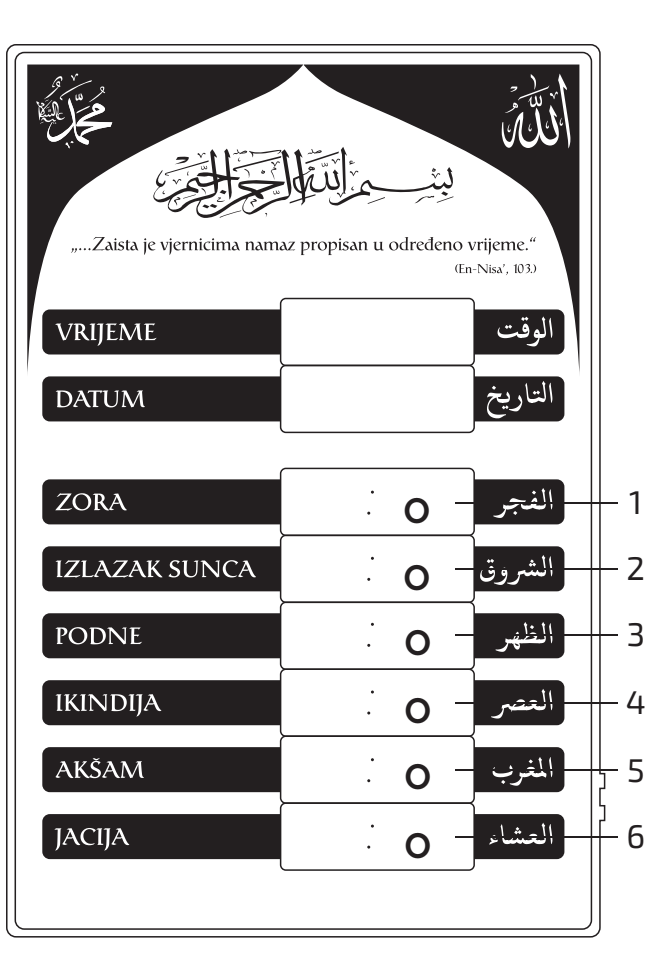

Od Ukbe ibn Amir el-Džuhenija prenosi se da je rekao:

"Tri su perioda kada nam je poslanik zabranio da klanjamo u njima ili ukopavamo mrtve: kada sunce izlazi sve dok se ne podigne, kada stane na sredini neba sve dok se ne nagne prema zapadu i kada se približi zalasku sve dok ne zađe." (Muslim, Sahih, br. 831)

#### Opis slike - Šesti MENI (temkini):

| <b>1</b> - Zora          | <b>3</b> - Podne    | <b>5</b> - Akšam  |
|--------------------------|---------------------|-------------------|
| <b>2</b> - Izlazak sunca | <b>4</b> - Ikindija | <b>6</b> - Jacija |

## 6. Peti MENI - Temkin

#### Uredite postavku Temkin na slijedeći način:

- **1.** Temkin se nalazi na petom MENI-u.
- **2.** Da bi pronašli MENI sa potavkom Temkin potrebno je da pritisnete i držite tipku MODE u trajanju od 3 sekunde u odnosu na Glavni prikaz, a zatim pritiskom na tipku MODE odaberete meni (5 5).
- 3. Pritisnite SET kako bi potvrdili ulaz u traženi MENI.
- 4. Tipkom MODE pronađite traženu postavku.
- **5.** Pritisnite SET i izaberite odgovarajuće parametre. Temkin za izlazak sunca se nalazi na četvrtom displeju datog MENI-a.
- **6.** Tipkom MODE pređite na podnevni a zatim i na akšamski temkin.
- 7. Kada izaberete tražene parametre tipkom MODE izađite iz datog MENI-a.

# iSalah garantni list

Garantni list za iSalah, elektronski islamski sat za namaz.

| Garantni list br.: |            |
|--------------------|------------|
| Naziv kupca:       |            |
| Adresa kupca:      |            |
| Serijski broj:     |            |
| Datum proizvodnje: |            |
| Rok garancije:     | 12 mjeseci |

|                 | Podaci prodaje: | Podaci prve garancije: |
|-----------------|-----------------|------------------------|
| Datum:          |                 |                        |
| Potpis i pečat: |                 |                        |

TRING d.o.o Gračanica, ulica Lejlekuša bb. Gračanica (u daljem tekstu TRING) preuzima odgovornost za pravilno funkcionisanje elektronskog sata za namaz u skladu sa tehničkom dokumentacijom pod sljedećim uslovima:

- 1 Garantni rok traje 12 mjeseci, računato od datuma isporuke kupcu.
- **2** Unutar datog perioda TRING će isključivo preko vlastitog servisa otklanjati kvarove, uključujući i zamjenu neispravnog dijela, da bi se obezbijedio ispravan rad u skladu sa odgovarajućim pravilnicima.
- **3** Da garantni list bude popunjen i ovjeren potpisom i pečatom od strane prodavca prilikom prodaje i pečatom i potpisom servisera prilikom isporuke.
- 4 Da kupac posjeduje uredan račun o kupovini sata.
- **5** Korisnik gubi pravo besplatne intervencije tokom garantnog perioda pod uslovom da se pokaže da je:
  - Kvar prouzrokovan neadekvatnom primjenom Upustva za upotrebu i održavanje sata
  - Sat bio izložen spoljnim uticajima i da ima mehanička ili hemijska oštećenja ili da je kvar nastao usljed neispravnosti elektroinstalacija na objektu
  - Kvar prouzrokovan naslagama prašine, pijeska, ili ostalih čestica, te prisustva bilo kakve vrste kukaca, čime se bitno smanjuje odvođenje toplote i ugrožava normalan rad uređaja.
  - Ugradnja, zamjena dijelova ili popravak vršen od strane neovlaštene osobe odnosno servisa
  - Kvar nastao zbog namjernog onesposobljavanja ili nestručnog rukovanja
  - Serijski broj promijenjen, obrisan ili uklonjen
  - Proteklo više od 12 mjeseci od datuma isporuke kupcu
  - Kvar nastao dejstvom više sile (udar groma i sl.)

**6** - Garancija se ne odnosi na potrošne dijelove (adapter i baterija) i fizička oštećenja svih dijelova uređaja.

#### Tring d.o.o.

Lejlekuša b.b. 75320 Gračanica Bosna i Hercegovina Tel: + 387 35 700 200 Fax:+ 387 35 700 201 www.isalah.com